## How To Set password recovery option in QuickMAR:

[Save]

[Cancel]

1. Login to QuickMAR

| 🌍 CareSuit              | e QuickMAR Pro ™ 🛛 💌 |
|-------------------------|----------------------|
| User Name:<br>Password: |                      |
| 4                       | OK Cancel            |

2. Click Admin and then User Preferences

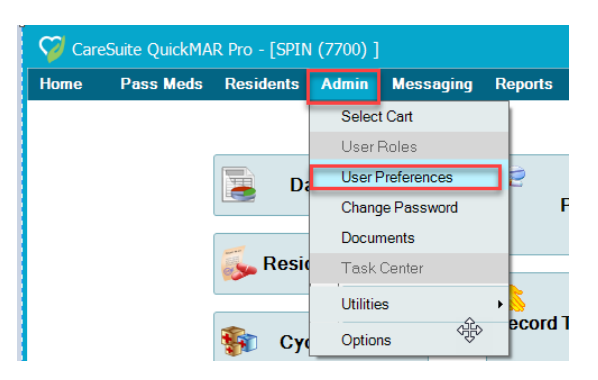

- 3. Enter your Email Address; Mobile Phone, and Select Mobile Phone Provider
- 4. Choose your Option for Password resets
- 5. Click Save

| 🌍 CareSuite        | QuickMA        | R Pro - [SPIN       | I (7700) ]     |               |            |        |               |         |      |
|--------------------|----------------|---------------------|----------------|---------------|------------|--------|---------------|---------|------|
| Home Pa            | ss Meds        | Residents           | Admin          | Messaging     | Reports    | Me     | d Disposition | Log off | Help |
|                    |                |                     |                |               |            |        |               |         |      |
| Usemame:           | it@spinind     | c.org               |                |               |            |        |               |         |      |
| Role:              | Caregiver      |                     |                |               |            |        |               |         |      |
| Cost Name:         | CDIN           |                     |                | Notifications |            |        |               |         |      |
| Filst Indifie.     | SFIN           |                     |                |               |            | E-mail | Text          |         |      |
| Last Name:         | TEST           |                     |                | Product Info  | omation    |        |               |         |      |
| Initials:          | ST U           | sed on MAR          |                | Marketing Ir  | nformation |        |               |         |      |
| EMail Address:     | spinitstaff@s  | spininc.org         |                | Technical F   | ulletins   |        |               |         |      |
| Mobile Phone:      | 2151234567     | 7 (forter           | vt messaries ) | Suntam Nat    | fications  |        |               |         |      |
|                    |                | (10110              |                | System Not    | Incations  |        |               |         |      |
| Mobile Provider:   | T-Mobile       |                     | •              | Password F    | lesets     |        |               |         |      |
| ( Standard text m  | essaging char  | ges by your carrier | r may apply )  |               |            |        |               |         |      |
| Security Question: | What was th    | a name of your fin  | at pat?        |               |            |        |               | _       |      |
| cocany addatorr.   | TITLICE WOS LI | ie name or your his | ac por :       |               |            |        |               |         |      |
| Anewor             | spot           |                     |                |               |            |        |               |         |      |